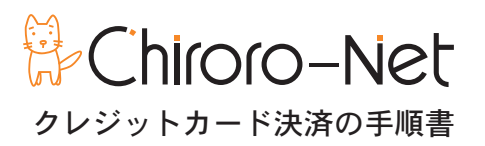

弊社ではクレジットカードの決済に、株式会社 REVTREX が運営する【決済 COM】(http://www.kessai.com》を利用し ています。

カード番号は【決済 COM】のみが管理し、弊社には通知されません。

1≫お客様宛にクレジット払いの手続ページの URL をお知らせします。

【チロロネット】クレジットカードでお支払いのお客さまへというタイトルのメールが届きます。 カード番号入力画面 URL にアクセスしてください。 ※お支払い期日を経過しますと、URL が無効になりますので早めの手続きをお願いします。

| E Becky!                                          |                                                                                                    |                                      |                   |                  |
|---------------------------------------------------|----------------------------------------------------------------------------------------------------|--------------------------------------|-------------------|------------------|
| ファイル(F) 編集(E) 表示(V) メー                            | -ル(M) ツール(T) ヘルプ(H)                                                                                                    |                                      |                   |                  |
| 🍓 🎍 🌛 🏗 🗩 😻 🗲                                     | • 🐼 •   ×   🕼 / 🗃   🐂 • 🗞 🗒 🕅   🖮 🤞                                                                                        |                                      |                   | *-               |
|                                                   | 件名                                                                                                    | 差出人                                  | 送信日時              | サイズ 🛟            |
| ▲ 💭<br>▲ 🕣 受信箱 (24082)<br>盲 sparn                 | 差出人: チロロネット 経理担当 <query@chiroro.co.jp> 宛先: *********<br/>件名: 【チロロネット】クレジットカードでお支払しいのお客さまへ 日時: Thu, 0</query@chiroro.co.jp> | южжжжж<br>16 Aug 2009 14:55:43 +0900 |                   | 4 _ + _ +        |
| ▲ J 送信箱                                           | 【チロロネット】クレジットカードでお支払いのお客さまへ<br>                                                                                            | _                                    |                   |                  |
| ■ 9 マインジ<br>1 1 1 1 1 1 1 1 1 1 1 1 1 1 1 1 1 1 1 | - チロロ太郎 様<br>                                                                                                    |                                      |                   | =                |
|                                                   | この度は弊社サービスをご用命いただきありがとうございます<br>お支払い方法でクレジットカードおいをご選択いただいており                                                               | ≠                                    |                   |                  |
|                                                   | すので、お手数ですが、以下のURLより、カード番号の入力を<br>願いいたします。                                                                                  | ະສ                                   |                   |                  |
|                                                   | ▼カード番号入力画面のURL<br>https://sec.kessai.com/gw/index.php?exec=preauth&s=                                                      |                                      | 04ac535e8edcdc4cd |                  |
|                                                   | ▼お支払い期日<br>2009年8月9日 12:00                                                                                                 |                                      |                   |                  |
|                                                   | ※お支払い期日を経過しますと、上記URLは無効になります。<br>その際は、再度、チロロネットまでお申し付けください。<br>本メールを再送いたします。                                               | a<br>~                               |                   |                  |
|                                                   | ※クレジットカード決済は、【決済.com】社のサービスを利                                                                                              | 用                                    |                   | -                |
| [ ] 受信箱                                           |                                                                                                    |                                      | 末読:24082          | / 総数:24163 Q 🌒 🕌 |

※ URL が無効になった場合は、TEL またはメールにてご連絡ください。
 株式会社チロロネット
 TEL:086-430-3956(平日10時~18時)
 mail:info@chiroro.co.jp

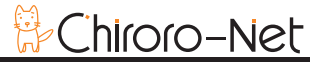

## 2≫必要事項を入力します。

ご注文内容を確認の上、全ての項目をご入力ください。

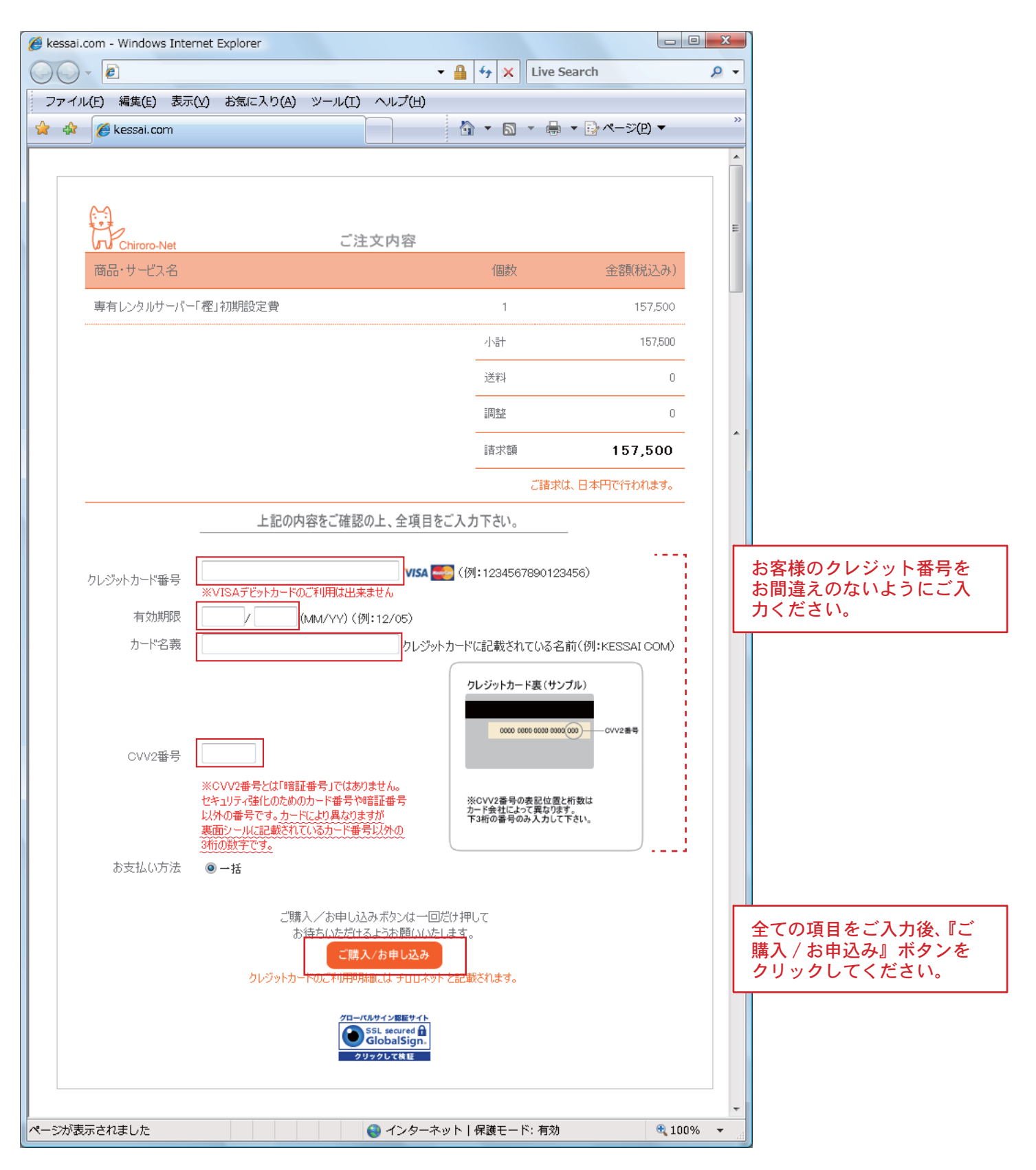

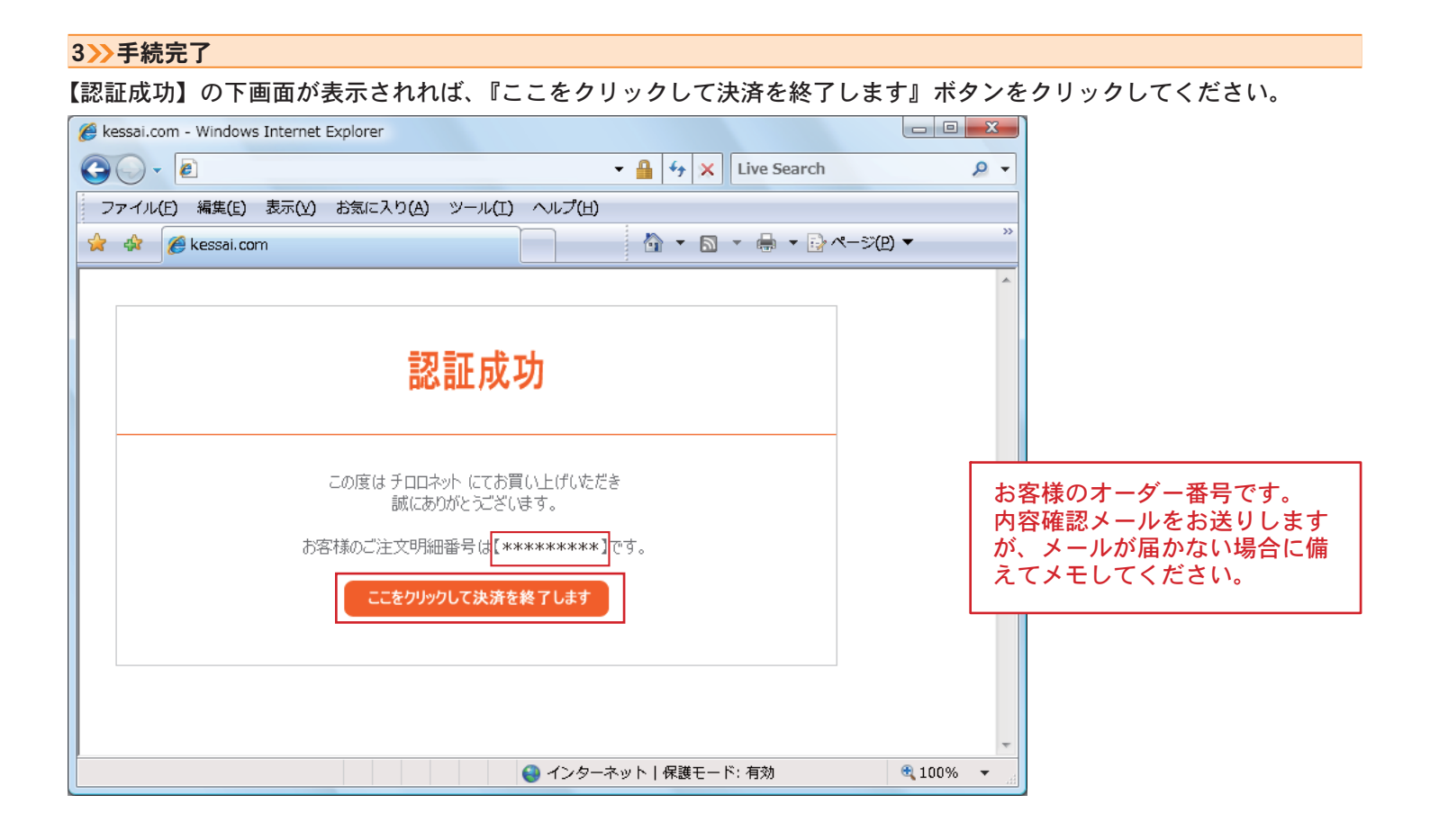

クレジットカード決済は無事に完了いたしました。

| 🥔 お支払い(完了)   チロロネット - Windows Internet Explorer                                             | _ 0    | x   |  |  |
|---------------------------------------------------------------------------------------------|--------|-----|--|--|
| Coor 🖾 🔹 🕹 Live Search                                                                      |        | • ۹ |  |  |
| ファイル(E) 編集(E) 表示(Y) お気に入り(A) ツール(I) ヘルプ(H)                                                  |        |     |  |  |
| 😭 🏟 🔯 お支払い (完了)   チロロネット 🏠 🔹 🗟 🔹 🗟 🔧 🖓 ページ(2)                                               | ) 🔻    | >>  |  |  |
| ゲークレジットカードでのお支払い<br>Chiroro-Net Pay by CreditCard                                           |        | *   |  |  |
| クレジットカードでのお支払い(手続き完了)                                                                       |        |     |  |  |
| クレジットカードでお支払いいただき、ありがとうございました。<br>正常に処理されました。                                               |        |     |  |  |
| 翌月分以降の毎月のご利用料金もこのクレジットカードより自動的にお引落しとなります。                                                   |        |     |  |  |
| お支払い方法を変更される場合は、カスタマーサポートまでお問い合わせください。<br>電話:0120-919-766 / メール: <u>support@chiroro.com</u> |        |     |  |  |
| [ <u>チロロネットのTOPへ</u> ]                                                                      |        |     |  |  |
| Chiroro-Net Co.,Ltd All Rights Reserved.                                                    | -      |     |  |  |
|                                                                                             |        | Ŧ   |  |  |
| ページが表示されました                                                                                 | 🔍 100% | •   |  |  |

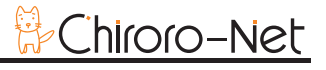

## お客様宛てにお支払い手続き完了メールを送信致します。

| <ul> <li>Becky!</li> <li>ファイル(F) 編集(F) 表示(A) メー</li> </ul>                                                                                                    | - II/M) <sup>(V)</sup> - II./T) <u>A</u> II. <sup>-7</sup> /H)                      |     |          |                | x  |
|----------------------------------------------------------------------------------------------------|-------------------------------------------------------------------------------------|-----|----------|----------------|----|
| <u>i i i i i i i i i i i i i i i i i i i </u>                                                                                                    | > * 🏹 •   🗙   📴 / 🗃   🐂 • 🗞 🗎 🕅 🖮 🍓 🔚                                               |     |          |                | *  |
| <ul> <li>✓</li> <li>✓</li> <li>✓<th>件名         差出人: チロロネット 〈query@chiroroco.jp〉 宛先: ***********************************</th><th>差出人</th><th>送信日時</th><th>サイズ<br/></th><th></th></li></ul> | 件名         差出人: チロロネット 〈query@chiroroco.jp〉 宛先: *********************************** | 差出人 | 送信日時     | サイズ<br>        |    |
| [ ]受信箱                                                                                                    | 1                                                                                   |     | 末読:2408- | + / 総数:24165 Q | ۰. |
|                                                                                                    |                                                                                     |     |          |                |    |

## ご注文ありがとうございました。